# Регистрация ККТ в электронном виде

### Цели внедрения электронной регистрации:

- □ Снижение административных и финансовых издержек налогоплательщика;
- Обеспечение регистрации ККТ в налоговых органах на месте эксплуатации (без посещения ИФНС), через личный кабинет налогоплательщика;
- Оптимизация процессов регистрации ККТ (электронная регистрация за 1 час для новичков);
- Обеспечение гарантированного, юридически значимого документооборота между налогоплательщиком и налоговыми органами при электронной регистрации ККТ для учета в ФНС России.

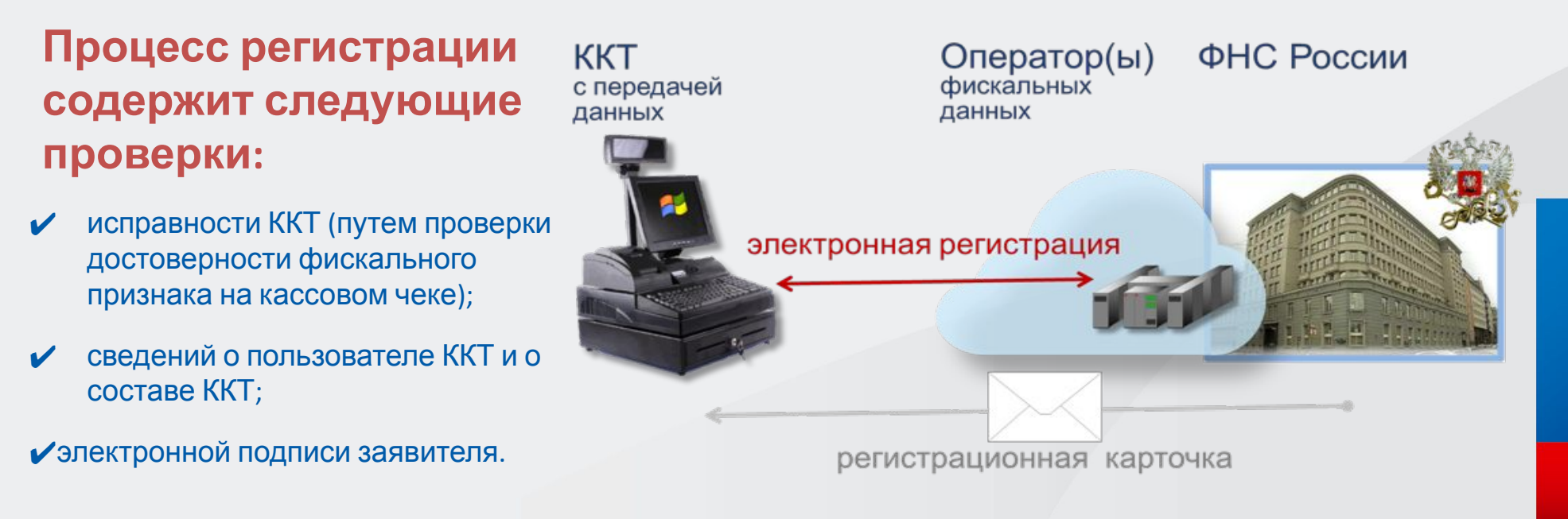

# Схема регистрации ККТ в электронном виде

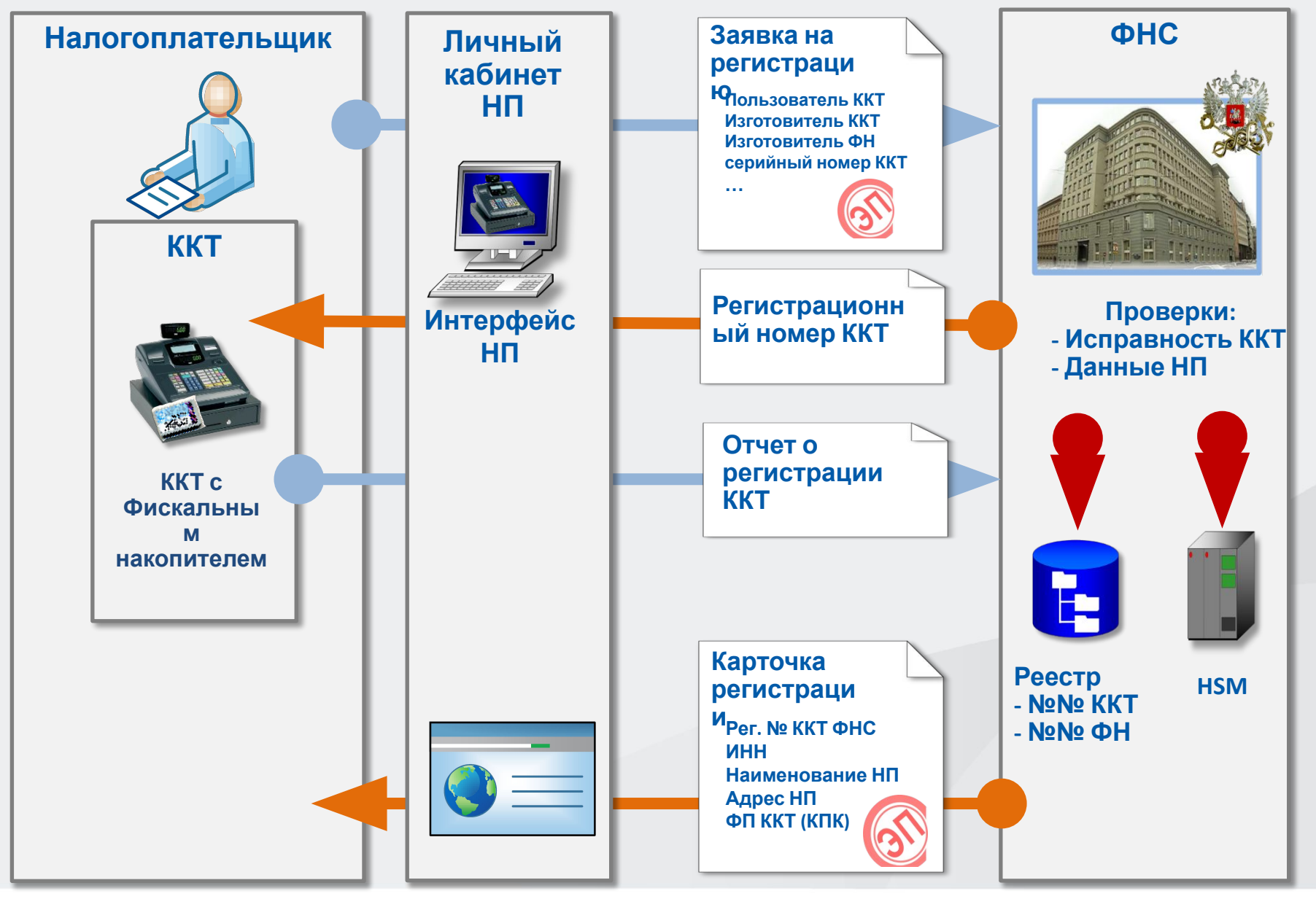

## Сравнение "бумажной" и электронной регистрации

### Регистрация ККТ в "бумажном" виде

Исполнение государственной функции осуществляется территориальным налоговым органом в срок не позднее 5 рабочих дней с даты представления пользователем (уполномоченным лицом) заявления о регистрации (перерегистрации, снятии с регистрации) контрольно-кассовой техники

#### Регистрация ККТ по этапам:

1. Заключение договора на ТО с ЦТО

2. Подача заявления и документов в ИФНС

3. Рассмотрение заявления и необходимых документов, проверка их комплектности, устранение замечаний и выявленных недостатков

4. Осмотр ККТ в ИНФС в согласованное время 5. Регистрация ККТ и оформление карточки регистрации

#### Замена ЭКЛЗ:

- 1. Вызов инженера ЦТО.
- закрытие архива ЭКЛЗ, касса остановлена!
- составление акта КМ-2, левая часть
- снятие отчетов из ФП и ЭКЛЗ
- 2. Подача заявления и документов в ИФНС - получение разрешения на замену ЭКЛЗ (отметка ИФНС в акте КМ-2)
- 3. Замена ЭКЛЗ инженером ЦТО
- замена ЭКЛЗ
- заполнение правой части КМ-2
- запуск кассы
- 4. Предоставление документов в ИНФС

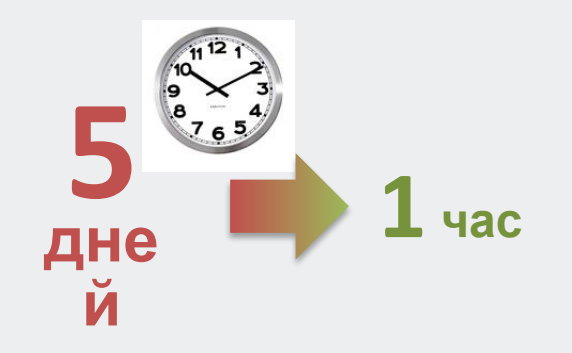

### Задействованы представители:

Время простоя кассы:

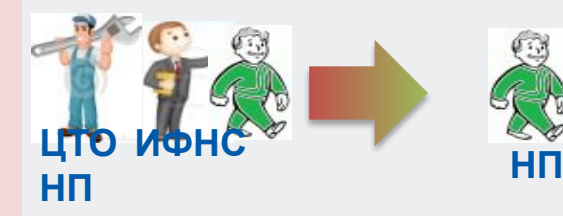

ден

Ь

### Регистрация ККТ в электронном виде

Исполнение государственной функции осуществляется в течение одного часа дней с даты представления пользователем (уполномоченным лицом) заявления в электронном виде о регистрации (перерегистрации, снятии с регистрации) контрольно-кассовой техники.

### Регистрация ККТ по этапам:

- 1. Работа в ЛК (инициализация)
- 2. Работа с кассой
- 3. Работа в ЛК (финализация)

#### Замена ФН:

15<sub>M</sub>

ИН.

- 1. Установка нового ФН в ККТ
- 2. Вход в личный кабинет
- 3. Заполнение формы на перерегистрацию
- 4. Ввод данных по новому
- фискальному накопителю

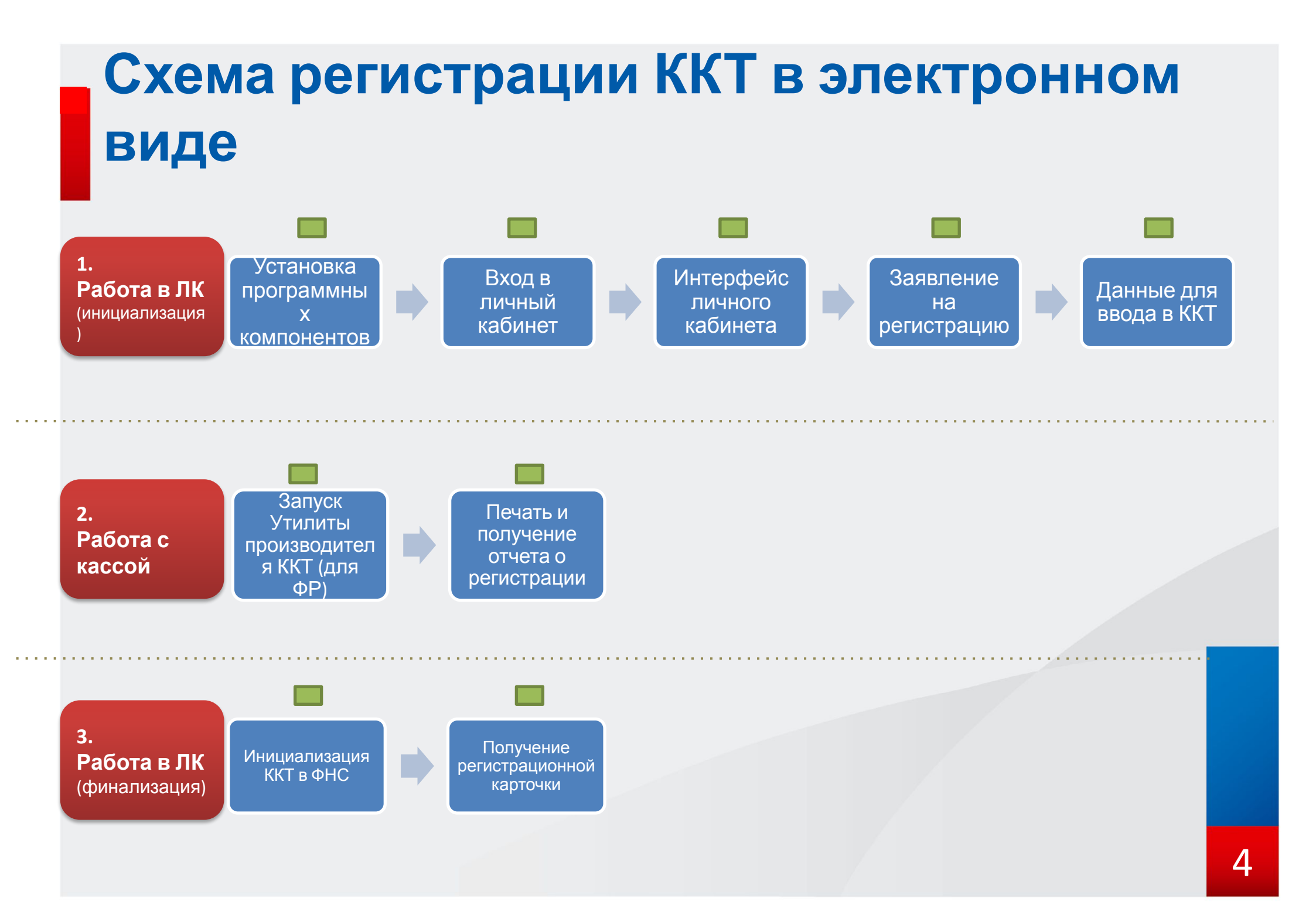

## Установка программных компонентов

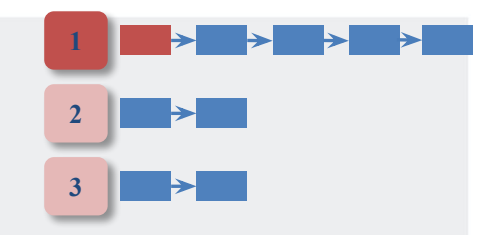

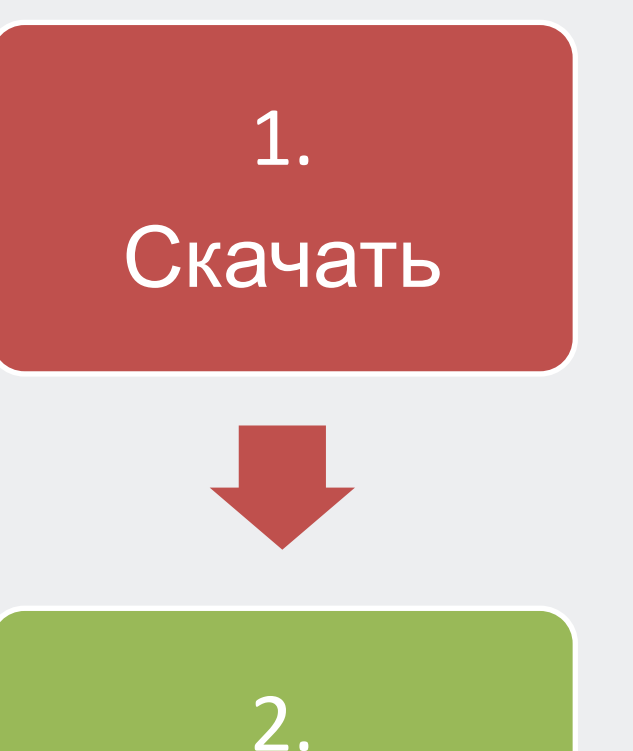

### Для работы с электронной подписью необходимо <u>скачать</u> программный компонент с использованием webбраузера – «Крипто ПРО ЭШП browser plug-ip» верси

«Крипто ПРО ЭЦП browser plug-in» версия http://www.cryptopro.ru/products/cades/plugin/get\_2\_0

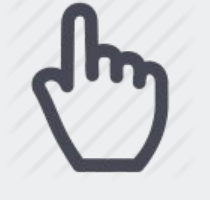

2. Установить

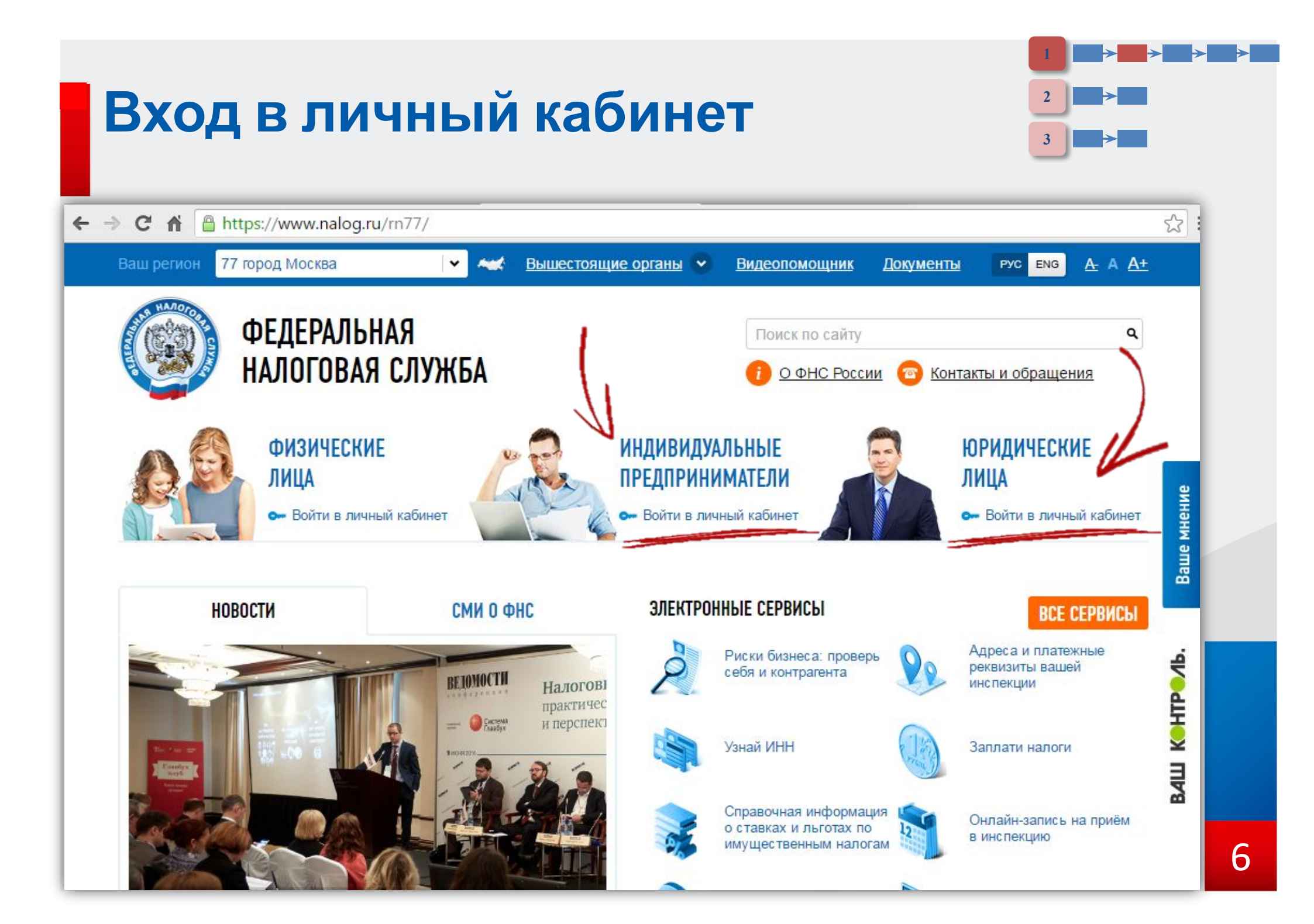

## Администрирование в ЛК.

| - | - | • |  |
|---|---|---|--|
| 1 |   |   |  |
| 1 |   |   |  |
|   |   |   |  |

Значения полей "Фамилия", "Имя", "Отчество" должны строго совпадать с аналогичными значениями в сертификате ключа проверки электронной подписи (СКП)

| Сведения пользователя личного кабин                                                                                           | ета                                                                                                    |
|----------------------------------------------------------------------------------------------------|----------------------------------------------------------------------------------------------------|
| Серийный номер сертификата ключа подписи *:                                                                                   |                                                                                                    |
| 100 - S - S                                                                                                    | Серииныи номер может содержать только латинские символы и цифры                                                                                                    |
| кі пі пооссооленного подразделения:                                                                                           |                                                                                                    |
| Фамилия *:                                                                                                    |                                                                                                    |
| Имя *:                                                                                                    |                                                                                                    |
| Отчество:                                                                                                    |                                                                                                    |
| Должность:                                                                                                    |                                                                                                    |
| E-mail *:                                                                                                    |                                                                                                    |
| Поля отмеченные * обязательны для запол                                                                                       | нения.                                                                                                    |
| Выделить все:                                                                                                    |                                                                                                    |
| Просматривать в интерфейсе сервиса «<br>содержащиеся в ЕГРЮЛ;                                                                 | Пичный кабинет налогоплательщика юридического лица» сведения о налогоплательщике,                                                                                                    |
| Получать документы, сформированные и<br>изменений в ЕГРЮЛ, и предназначенные д                                                | три осуществлении процедур государственной регистрации юридических лиц или внесения<br>ля передачи налогоплательщику;                                                                                            |
| Просматривать в интерфейсе сервиса «<br>содержащиеся в ЕГРН;                                                                  | Пичный кабинет налогоплательщика юридического лица» сведения о налогоплательщике,                                                                                                    |
| 🔲 Предоставлять и получать документы по                                                                                       | постановке на учет и снятию с учета организации;                                                                                                    |
| Просматривать в интерфейсе сервиса «<br>числе получать справки об исполнении нал<br>состоянии расчетов с бюджетом и акта свер | Пичный кабинет налогоплательщика юридического лица» сведения о расчетах с бюджетом, в том<br>югоплательщиком обязанности по уплате налогов и других обязательных платежей, справки о<br>оки расчетов с бюджетом; |
| Формировать заявления о зачете/возвра<br>заявлению документы налогового органа;                                               | те/уточнении платежей/ проведении совместной сверки расчетов с бюджетом и получать по                                                                                                    |
| П Осуществлять разграничение врев дест,                                                                                       | на к информации в "личный кабинот налогоплательщика юридического лица";                                                                                                    |
| Осуществлять действия по администрир                                                                                          | ованию контрольно-кассовой техники в Кабинете ККТ;                                                                                                    |

Сохранить

Отмена

### Интерфейс личного кабинета

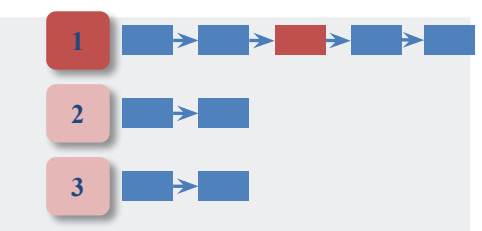

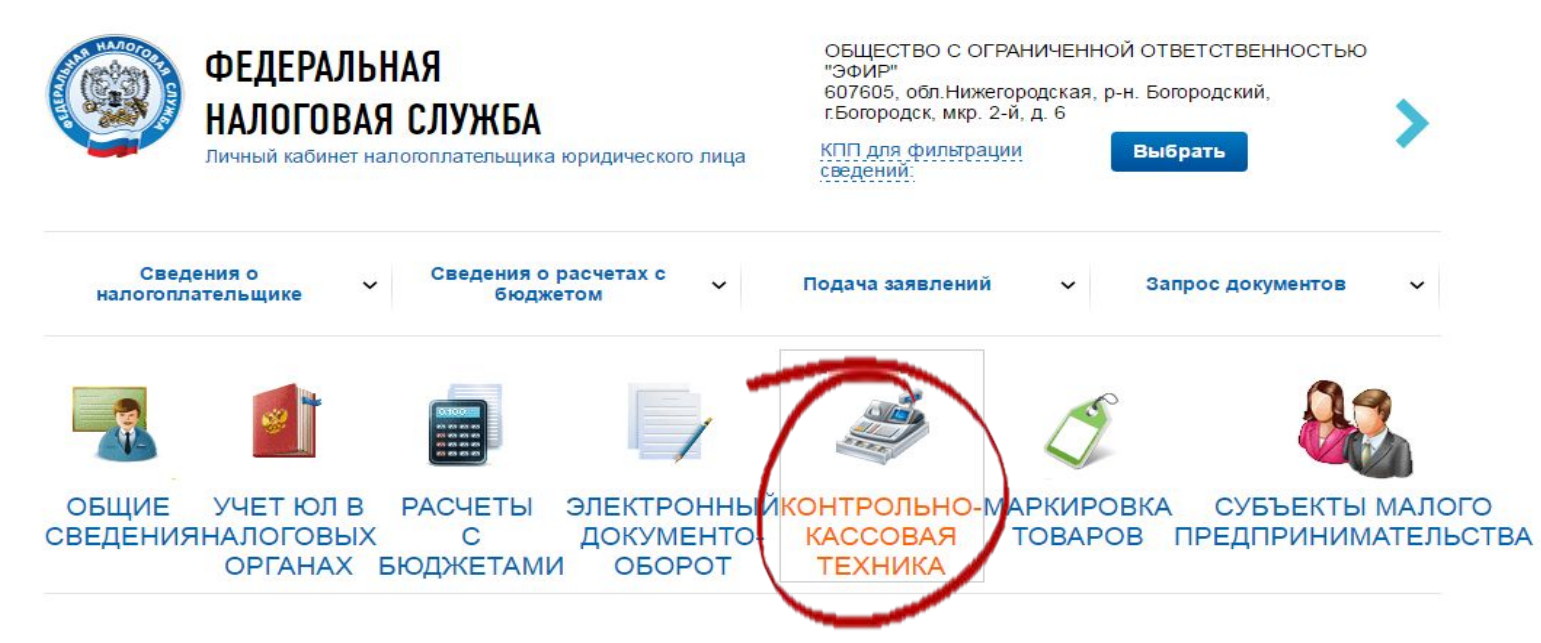

#### СЕРВИСЫ

Письма ФНС России, направленные в адрес территориальных налоговых органов

Онлайн запись на прием в инспекцию

#### ПОДАННЫЕ ЗАЯВЛЕНИЯ

Информационные стенды

Заявлений, всего 480 Получено ответов, всего / из них не прочитанных 308 / 110

### СПИСОК СОБЫТИЙ

| <  |    | Октя | брь 2 | 016 |    | >  |
|----|----|------|-------|-----|----|----|
| п  | в  | С    | ч     | п   | С  | в  |
| 26 | 27 | 28   | 29    | 30  | 1  | 2  |
| 3  | 4  | 5    | 6     | 7   | 8  | 9  |
| 10 | 11 | 12   | 13    | 14  | 15 | 16 |
| 17 | 18 | 19   | 20    | 21  | 22 | 23 |
| 24 | 25 | 26   | 27    | 28  | 29 | 30 |
| 31 | 1  | 2    | 3     | 4   | 5  | 6  |

Получен документ: Карточка регистрации ККТ 20.09.2016 11:01

#### РАСЧЕТЫ С БЮДЖЕТОМ

Для отображения информации необходимо вести КПП организации или обособленного подразделения в поле "КПП для фильтрации сведений".

История информирования о факте излишней уплаты (взыскания) налога (сбора, пени, штрафа)

### Интерфейс личного кабинета

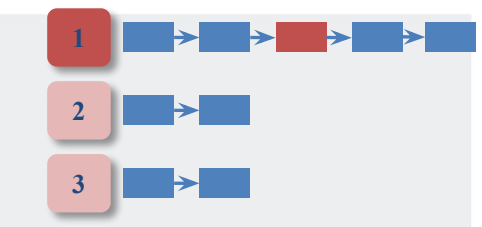

9

| ФЕДЕ<br>НАЛО<br>ЛИЧНЫЙ К                  | РАЛЬНАЯ<br>ГОВАЯ СЛУЖБА<br>абинет налогоплательщика | ОБ<br>"Эс<br>60"<br>г.Бг<br>коридического лица<br>СВе | ЩЕСТВО С ОГРАНИЧЕННС<br>ФИР"<br>7605, обл. Нижегородская, р<br>огородск, мкр. 2-й, д. 6<br>1 для фильтрации<br>дений: | Й ОТВЕТСТВЕННОСТЬЮ<br>-н. Богородский,<br>Выбрать | >                 |     |
|-------------------------------------------|-----------------------------------------------------|-------------------------------------------------------|----------------------------------------------------------------------------------------------------|---------------------------------------------------|-------------------|-----|
| Сведения о<br>налогоплательщик            | е 🗸 Сведения о<br>бюдж                              | расчетах с 🗸 Пода<br>етом                             | ча заявлений 🗸 🗸                                                                                                    | Запрос документов                                 | ~                 |     |
| вная страница / Контр<br>ГИСТРАЦИЯ КОНТРО | ольно-кассовая техника<br>ЭЛЬНО-КАССОВОЙ ТЕХН       | ики                                                   |                                                                                                    |                                                   |                   |     |
| Фильтры:                                  |                                                     |                                                       | Chor                                                                                                    | Coctoguido                                        | ~                 |     |
| регистра-<br>ции в НО                     | Адрес места ус                                      |                                                       | окончания<br>действия ФН                                                                                              | COCTONING                                         |                   |     |
|                                           |                                                     |                                                       |                                                                                                    |                                                   |                   |     |
|                                           |                                                     |                                                       |                                                                                                    |                                                   |                   |     |
|                                           |                                                     |                                                       |                                                                                                    |                                                   |                   |     |
|                                           |                                                     |                                                       |                                                                                                    |                                                   |                   | 1   |
|                                           |                                                     |                                                       |                                                                                                    |                                                   |                   |     |
|                                           |                                                     |                                                       |                                                                                                    |                                                   |                   | 1/- |
|                                           |                                                     |                                                       |                                                                                                    |                                                   |                   |     |
|                                           | N30 > >> C +                                        |                                                       | Нет в стану                                                                                                    | заполнить параметры                               | заявления вручную |     |
|                                           |                                                     |                                                       | TIGT ATDIA                                                                                                    |                                                   |                   |     |

### Заявление на регистрацию

Главная страница / Контрольно-кассовая техника / Заявление о регистрации (перерегистрации) контрольно-кассовой техники

ЗАЯВЛЕНИЕ О РЕГИСТРАЦИИ (ПЕРЕРЕГИСТРАЦИИ) КОНТРОЛЬНО-КАССОВОЙ ТЕХНИКИ

| Подготовка за | аявления |
|---------------|----------|
|---------------|----------|

1

2

3

| Адрес установки (применения) ККТ *                                                                                      | обл. Нижегородская, р-н. Ардатовский, с.<br>Александровка, ул. 2015-03-08 00:00:00 Задать адрес                                                                    |
|----------------------------------------------------------------------------------------------------|----------------------------------------------------------------------------------------------------|
| Наименование места установки ККТ:*                                                                                      | Торговый центр                                                                                                    |
| Заводской номер ККТ:*                                                                                                   | 8151221473225                                                                                                    |
| Модель ККТ:*                                                                                                    |                                                                                                    |
| Заводской номер ФН:*                                                                                                    | 81512214713625                                                                                                    |
| Модель ФН:*                                                                                                    |                                                                                                    |
| 🗏 Контрольно-кассовая техника предназнач                                                                                | ена для работы исключительно в автономном режиме (Справка)                                                                                                    |
| Контрольно-кассовая техника используетс<br>лотерейных билетов, приеме лотерейных ст<br>организации и проведению лотерей | ся при приеме денежных средств при реализации лотерейных билетов, электронных<br>авок и выплате денежных средств в виде выигрыша при осуществлении деятельности по |
| Контрольно-кассовая техника используето<br>деятельности по организации и проведению                                     | ся при приеме ставок и выплате денежных средств в виде выигрыша при осуществлении<br>азартных игр                                                                  |
| Контрольно-кассовая техника используется<br>платежного агента/субагента                                                 | ся при осуществлении деятельности банковского платежного агента (субагента) и (или)                                                                                |
| 🔲 Контрольно-кассовая техника входит в со                                                                               | став автоматического устройства для расчетов                                                                                                    |
| 🗏 Контрольно-кассовая техника используетс                                                                               | ся для расчетов в информационно-телекоммуникационной сети «Интернет»                                                                                               |
| 🗏 Контрольно-кассовая техника используетс                                                                               | ся для развозной и (или) разносной торговли                                                                                                    |
| Контрольно-кассовая техника является ав                                                                                 | зторизированной системой для бланков строгой отчетности                                                                                                    |
| Оператор фискальных данных:                                                                                             | Акционерное общество "Энергетические системы и коммуникации"                                                                                                    |
| ИНН ОФД:                                                                                                    | 7709364346                                                                                                    |
| Формирование и отправка                                                                                                 |                                                                                                    |
| Перед отправкой заявляния в налоговый ар                                                                                | ан убедитесь в корректности информации, заполненной в шаге 1. Отправить заявление                                                                                  |
| налоговый орган можно, нажав на кнопку "П                                                                               | одписать и отправить"                                                                                                    |
| Просмотреты Подписать и отправ                                                                                          | вить                                                                                                    |

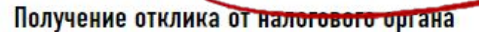

После отправки заявления, информация о ходе регистрации ККТ отобразится на странице "Информация об электронном документообороте с налоговыми органами". После получения ответа от налогового органа, на странице "Регистрация контрольнокассовой техники" отобразится регистрируемая ККТ.